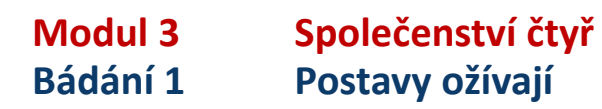

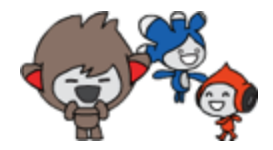

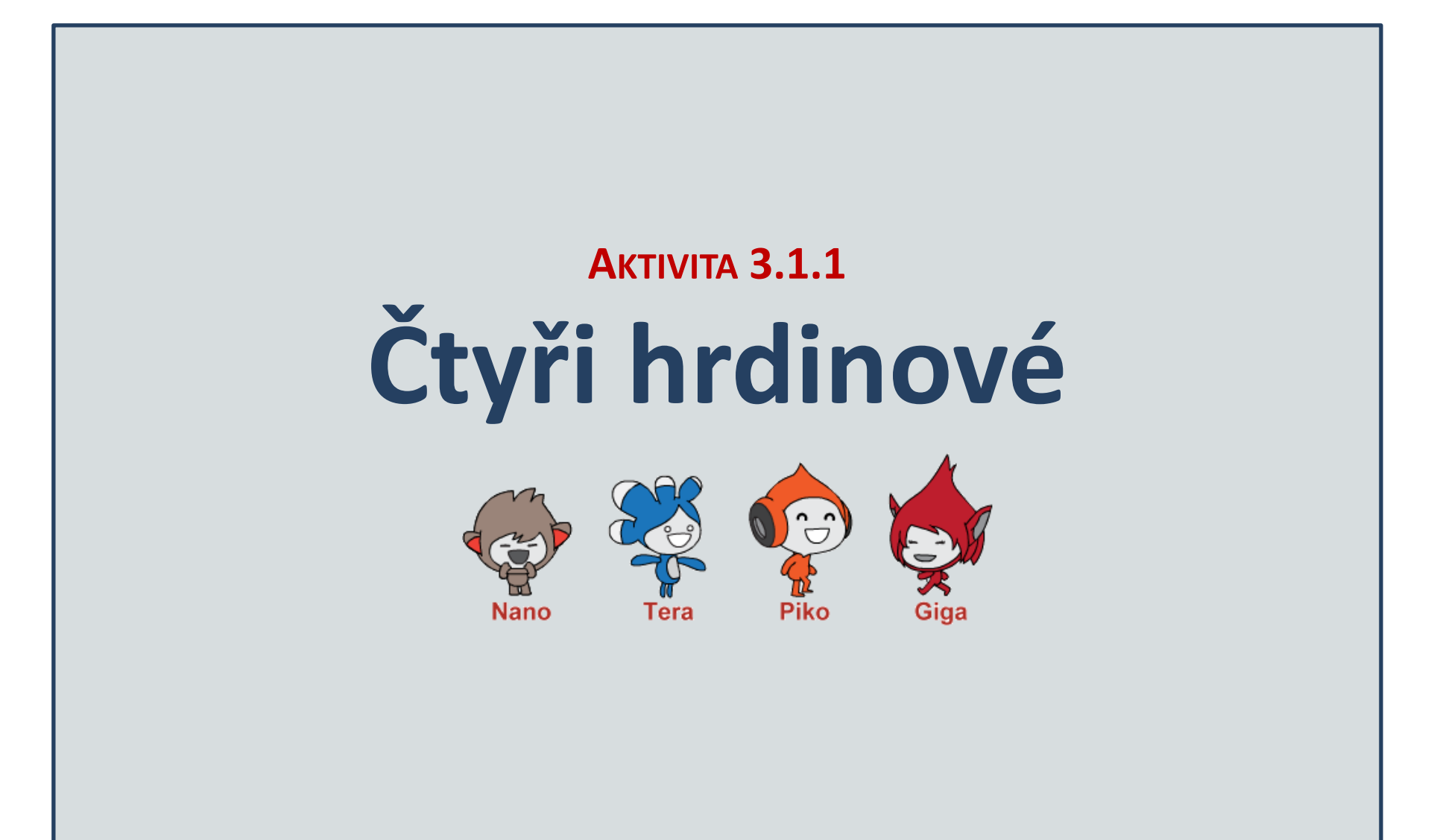

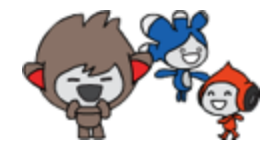

Otevři projekt 30-Společenství postav

- jestli jsi online, Ulož jako kopii a k názvu projektu připiš své jméno
- jestli jsi off-line, Ulož do svého počítače a k názvu připiš své jméno

Prozkoumej projekt. Klikni na každou postavu a zkoumej, **jak bude reagovat**.

Kolik postav je v tomto projektu? Jak se jmenují? Proč asi?
Co dokáže každá z postáv udělat? Jak jsme na to přišli?
Jak vznikají v Scratchi reakce postav a kde jsou uloženy?

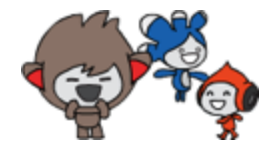

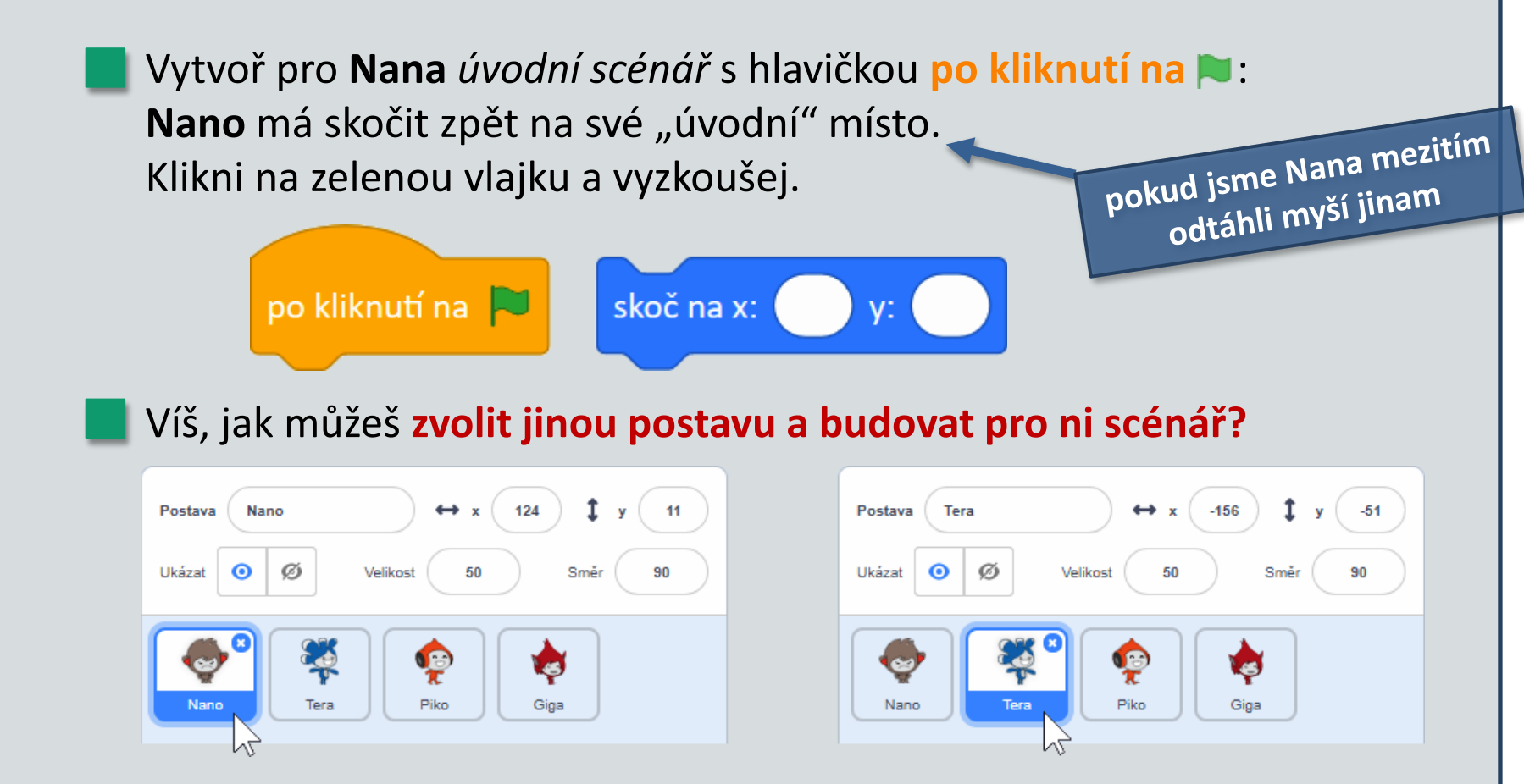

Zvol postupně také další postavy a vytvoř pro ně *úvodní scénáře* s hlavičkou **po kliknutí na N**.

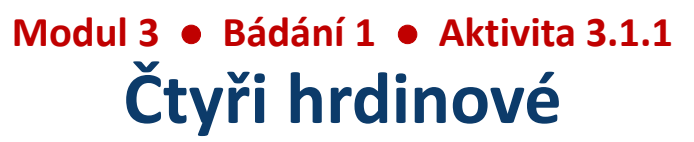

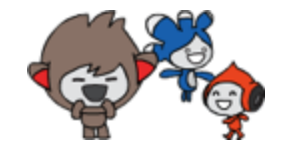

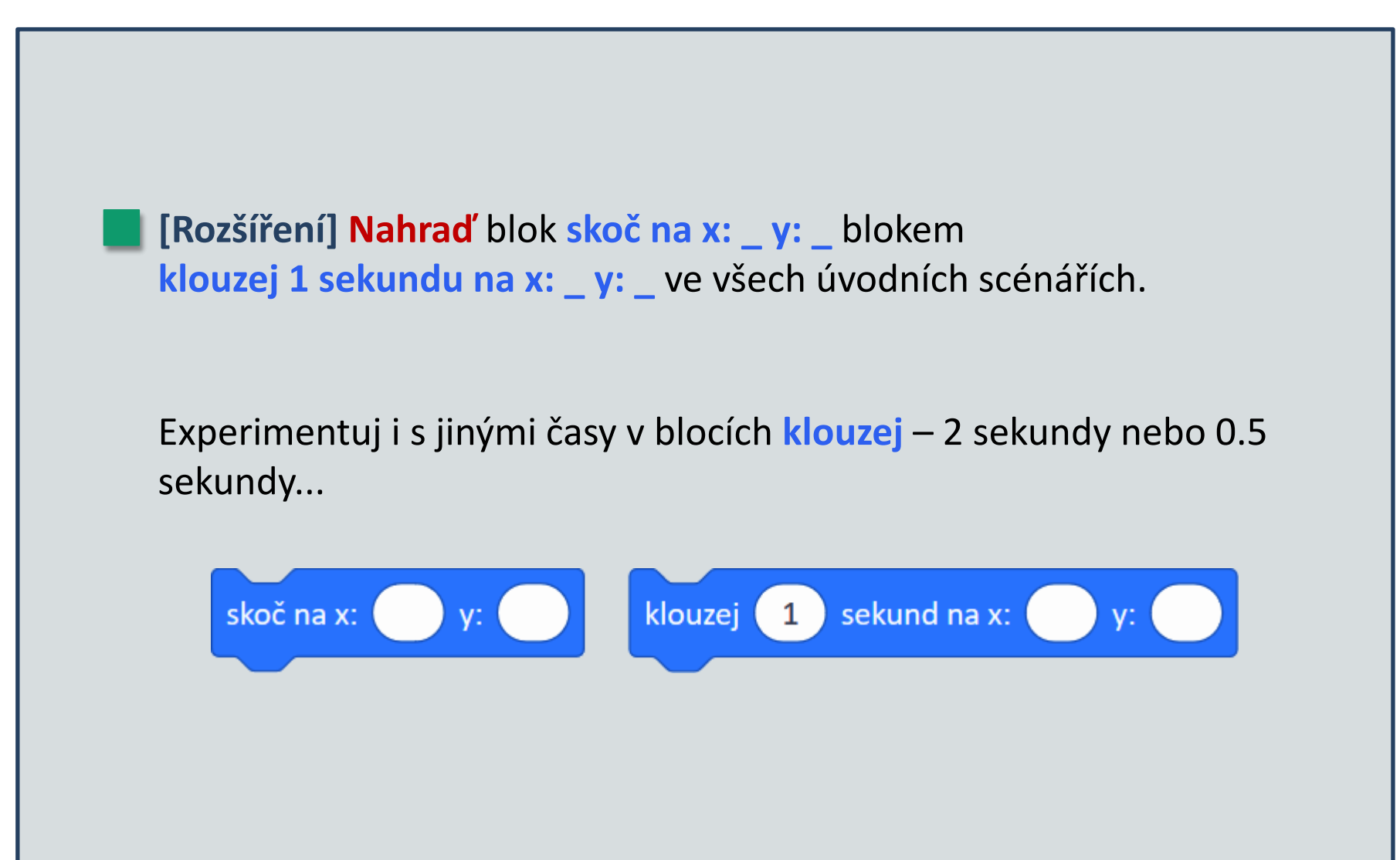

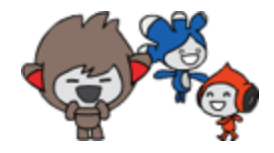

Jak a kde jsme našli, úvodní pozici jednotlivých postav?
Jak jsme vytvořili úvodní scénáře pro různé postavy?
Kolik scénářů jsme dosud v tomto projektu vytvořili celkem?
Co se stane, jestli klikneme na jeden z úvodních scénářů?
Co se stane, jestli klikneme na zelenou vlajku? V čem je rozdíl?

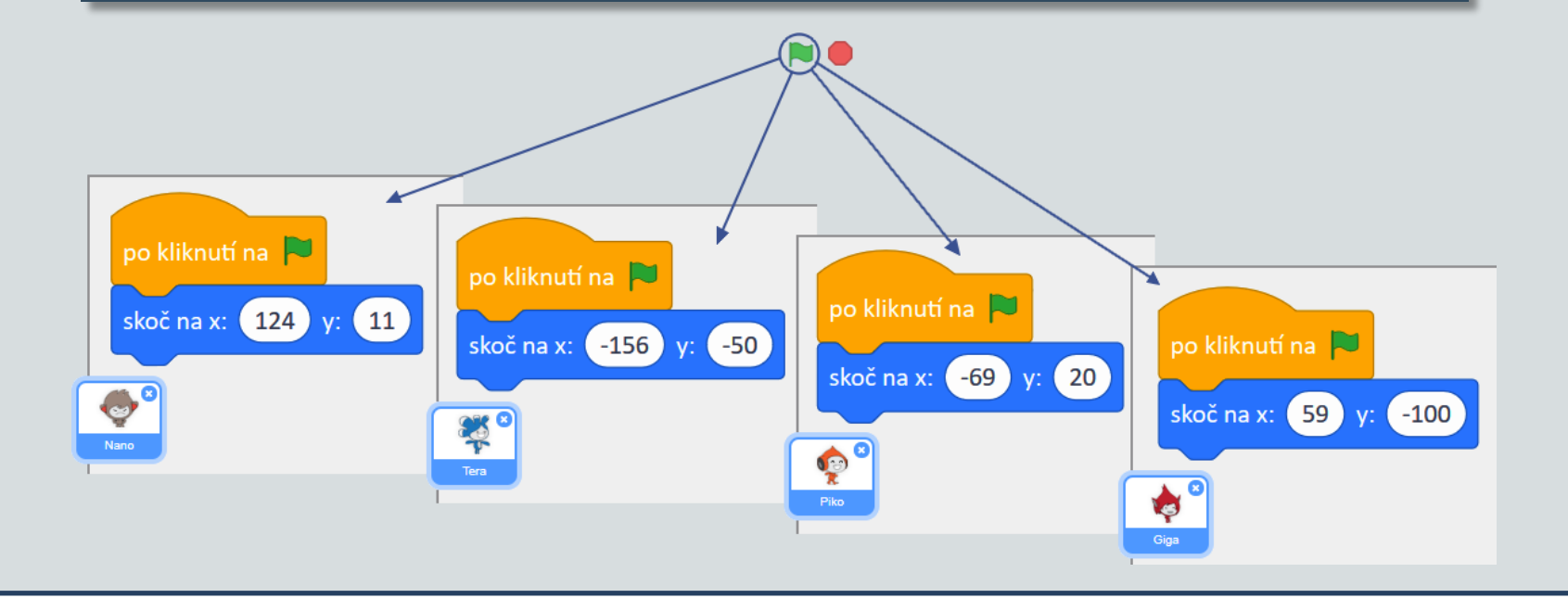

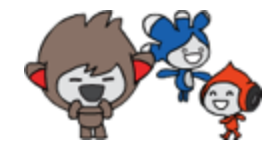

Ve skupině společně vymyslete krátký příběh o našich čtyřech postavách:

Kde se tady postavy vzaly? Znají se navzájem? Hrávají si spolu? Co rádi dělají?

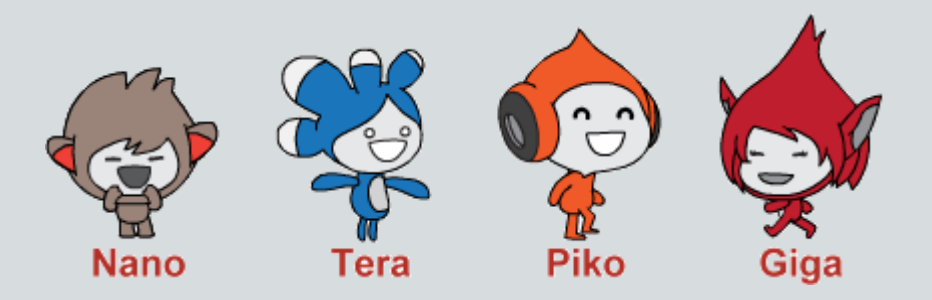

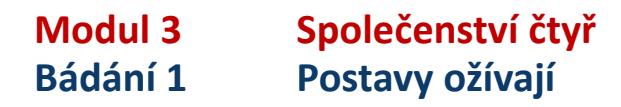

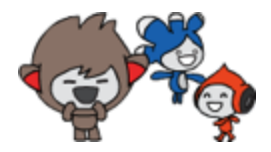

# AKTIVITA 3.1.2 Nano se teleportuje

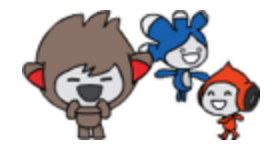

Pokračuj se svou kopií projektu **30-Společenství postav** - Ulož jako kopii nebo Ulož do svého počítače a pozměň název projektu

Přitáhni ze skupiny Vzhled na plochu bloky skryj se a ukaž se a prozkoumej je.

Vytvoř pro **Nana** toto chování: Jestli na něj klikneme, **Nano** zmizí a za chvíli se objeví někde jinde – "teleportuje se ". Použij tyto bloky:

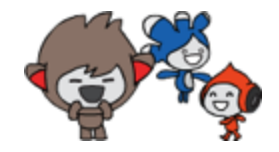

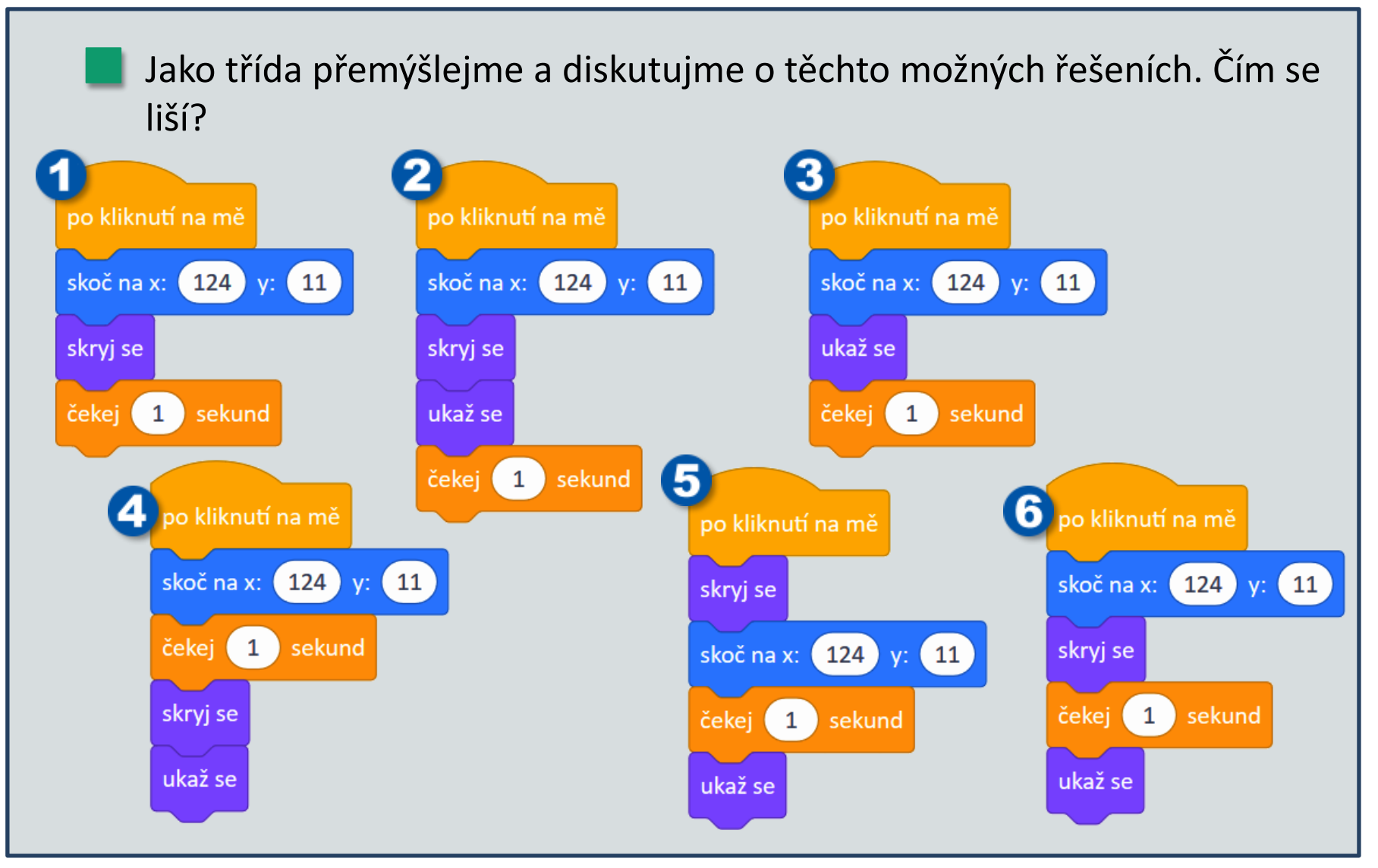

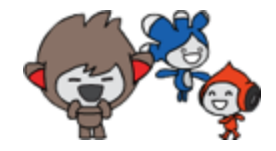

Co přesně dělá blok skryj se? Co by se stalo, jestli bychom ve scénáři vůbec nepoužili blok ukaž se – kde by byl potom Nano?

Když znovu klikneme na Nana, teleportuje se zas někam jinam? Jestli ne, tak proč?

Uprav scénář tak, aby se **Nano** po každém teleportování objevil **někde jinde** na scéně.

Pamatuješ si ještě, jak pan **Brouk** skákal na náhodnou pozici na scéně?

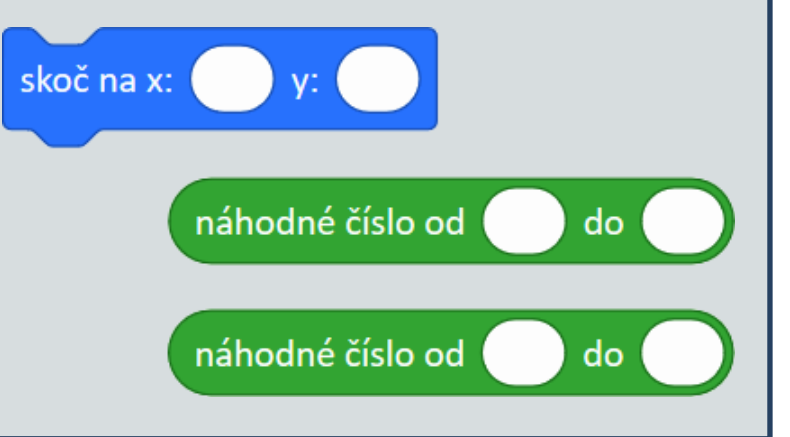

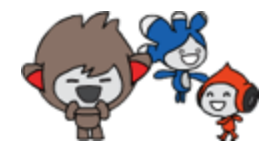

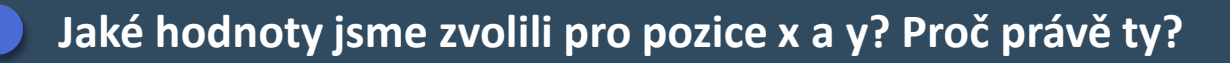

Co by se stalo, kdybychom pro obě pozice x a y zvolili pouze kladná čísla, např. náhodně od 10 do 150?

Vytvoř pro **Nana** vlastní blok **teleportuj se**, aby celé jeho chování po kliknutí bylo pouze toto:

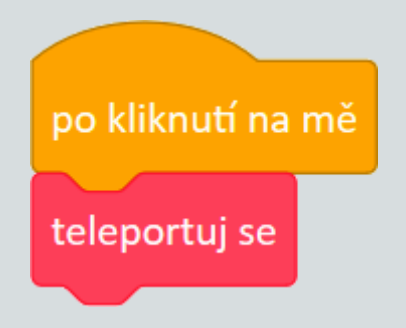

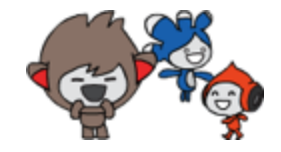

Najdi blok bublina Ahoj! 2 sekund, přitáhni ho na plochu a prozkoumej.

Změň jeho text a blok použij v **Nanově** scénáři pro teleportování: když na něj klikneme, nejdřív "řekne" něco vtipného v bublině.

#### K čemu je dobrá komixová bublina?

Když Nano něco "řekne" v bublině, kdo si to může přečíst? Kdo může v tom momentě zareagovat?

Můžeme blok bublina použít k vytvoření skutečného rozhovoru dvou postav? Co to vlastně rozhovor je?

#### Modul 3 • Bádání 1 • Aktivita 3.1.2 [Rozšíření] Nano se teleportuje

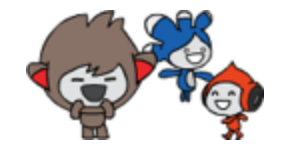

**[Rozšíření] Nano** může zmizet "natotata" pomocí bloku skryj se, a potom se "natotata" vrátit pomocí ukaž se. Můžeme však využít taky efekt **průhlednost**, aby se ztratil a vrátil postupně:

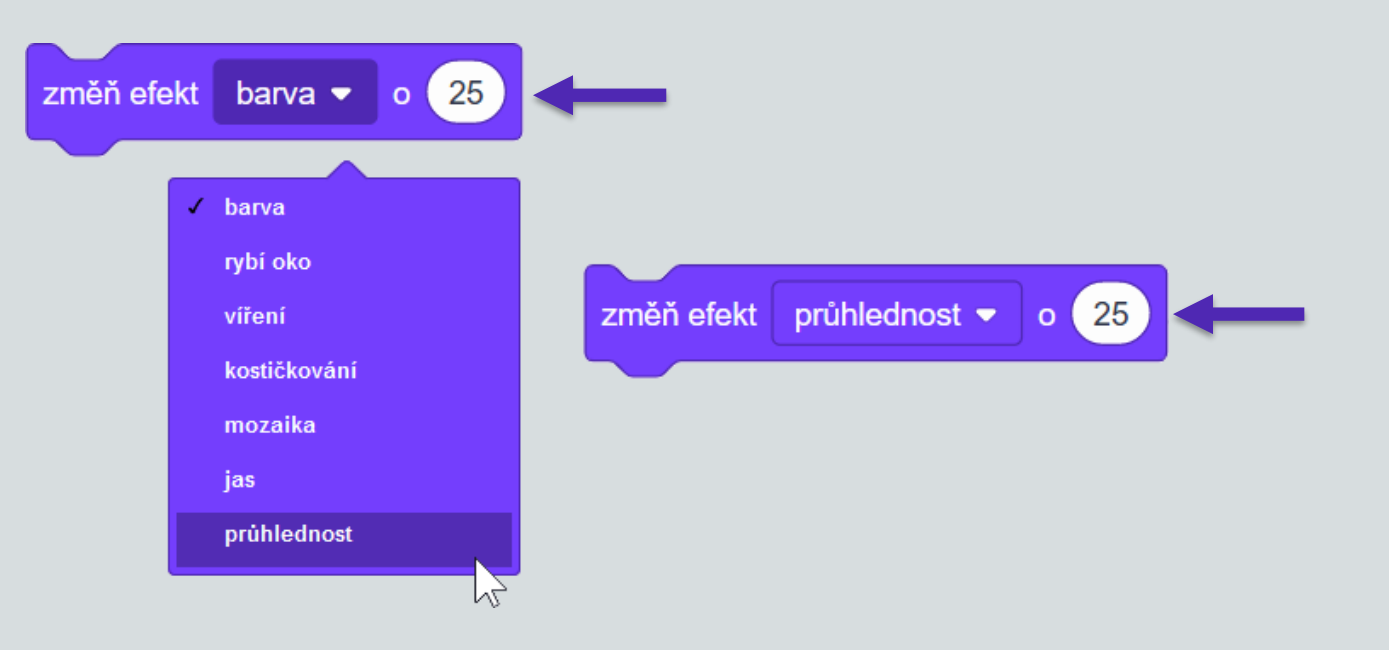

Prozkoumej tento blok na ploše. Klikej na něj opakovaně. Co se stane?

Modul 3 • Bádání 1 • Aktivita 3.1.2 [Rozšíření] Nano se teleportuje

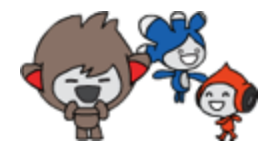

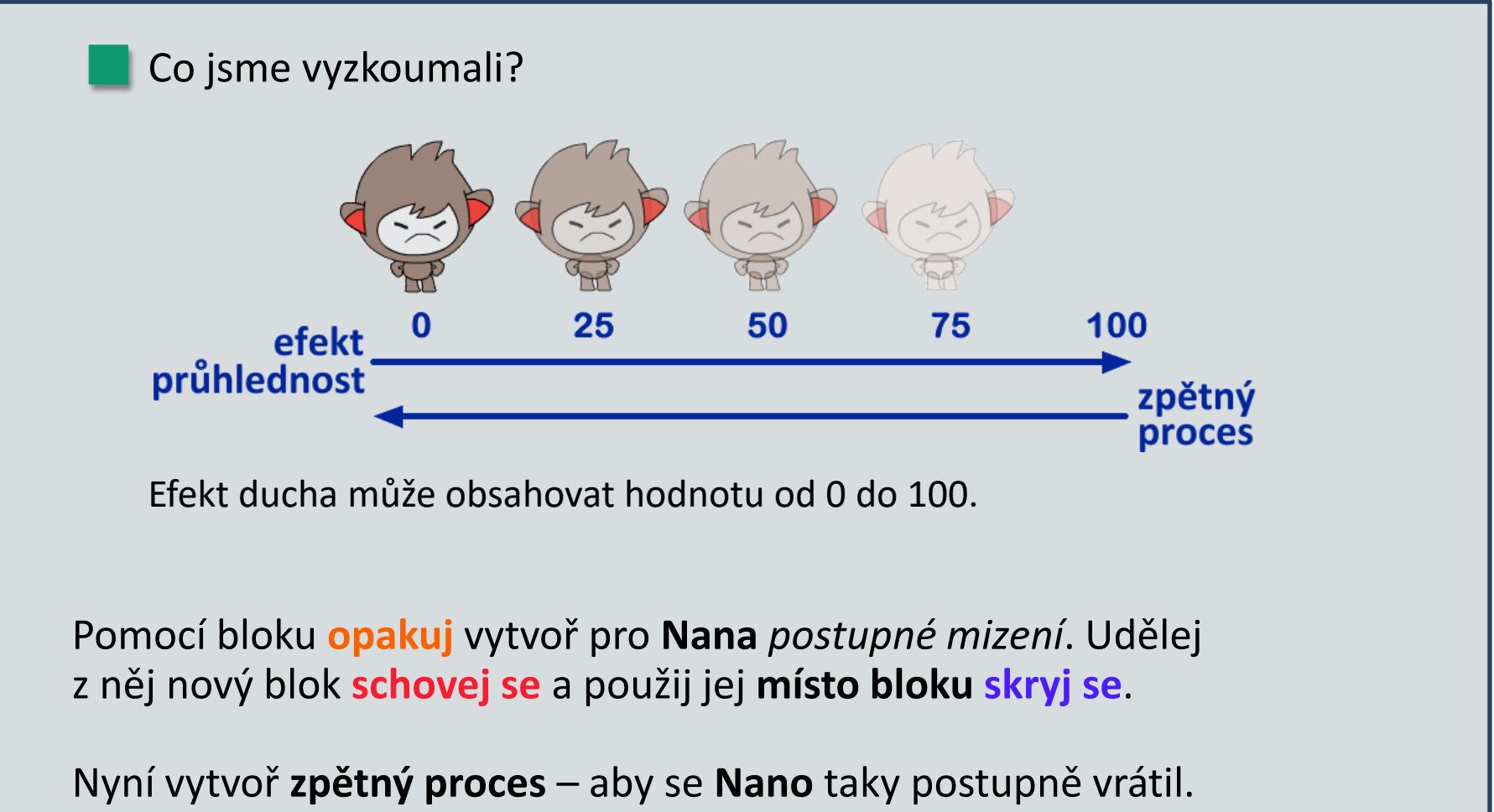

Udělej z něj nový blok objev se a použij jej místo bloku ukaž se.

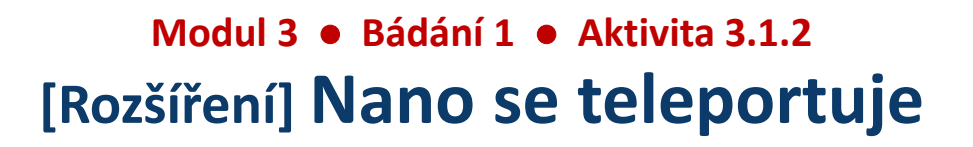

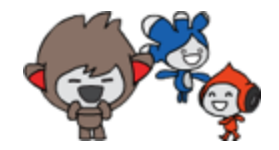

[Rozšíření] Prozkoumej různé Nanovy kostýmy. Jednou nebo opakovaně použij ve scénáři na teleportování blok změň kostým na \_ . změň kostým na zlobí se 🖪 stoji mluví směje se zlobí se

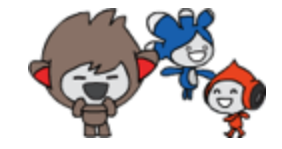

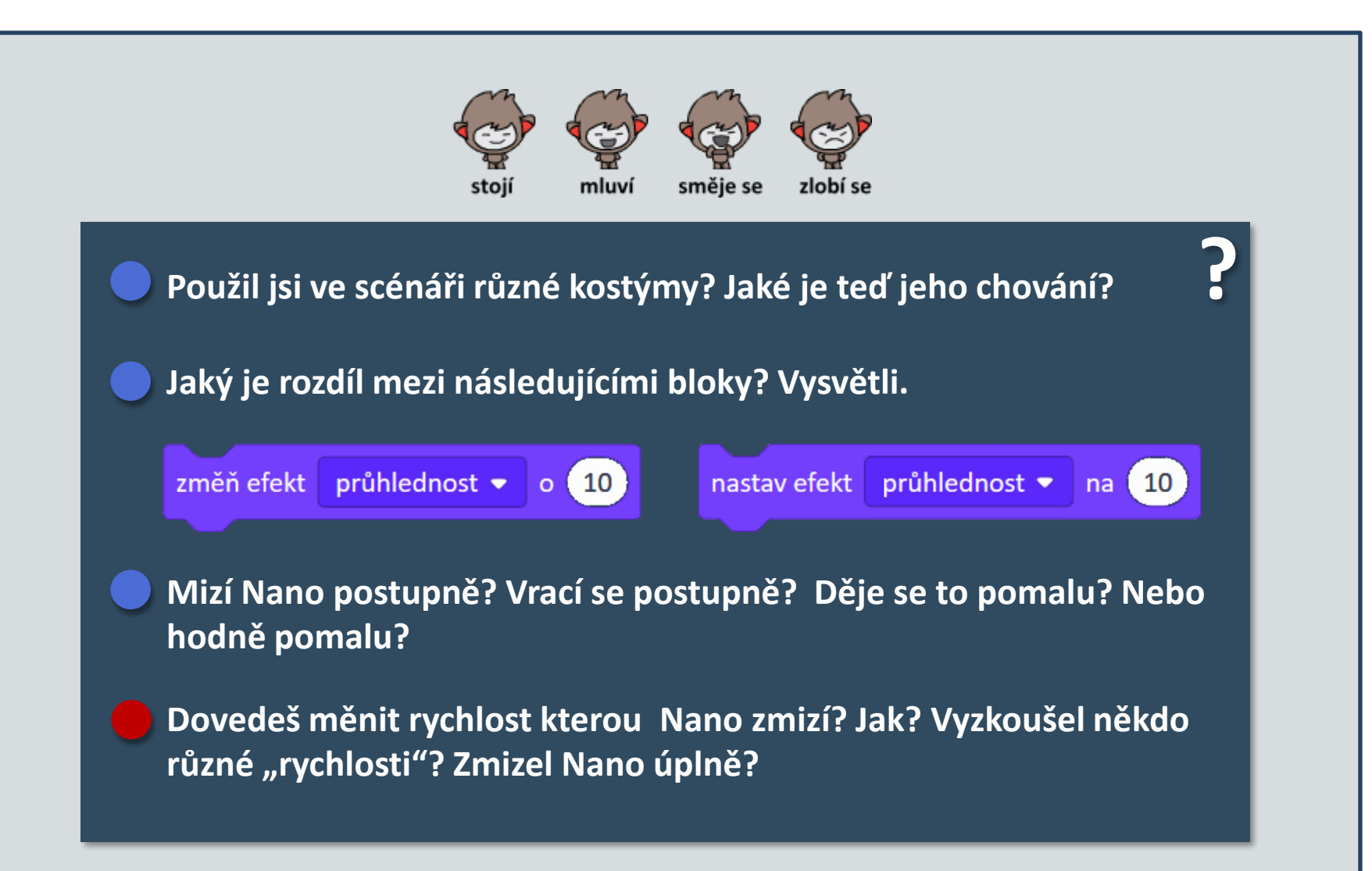

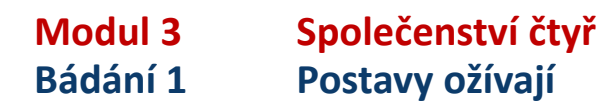

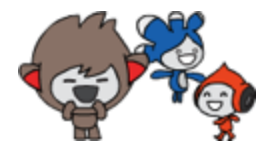

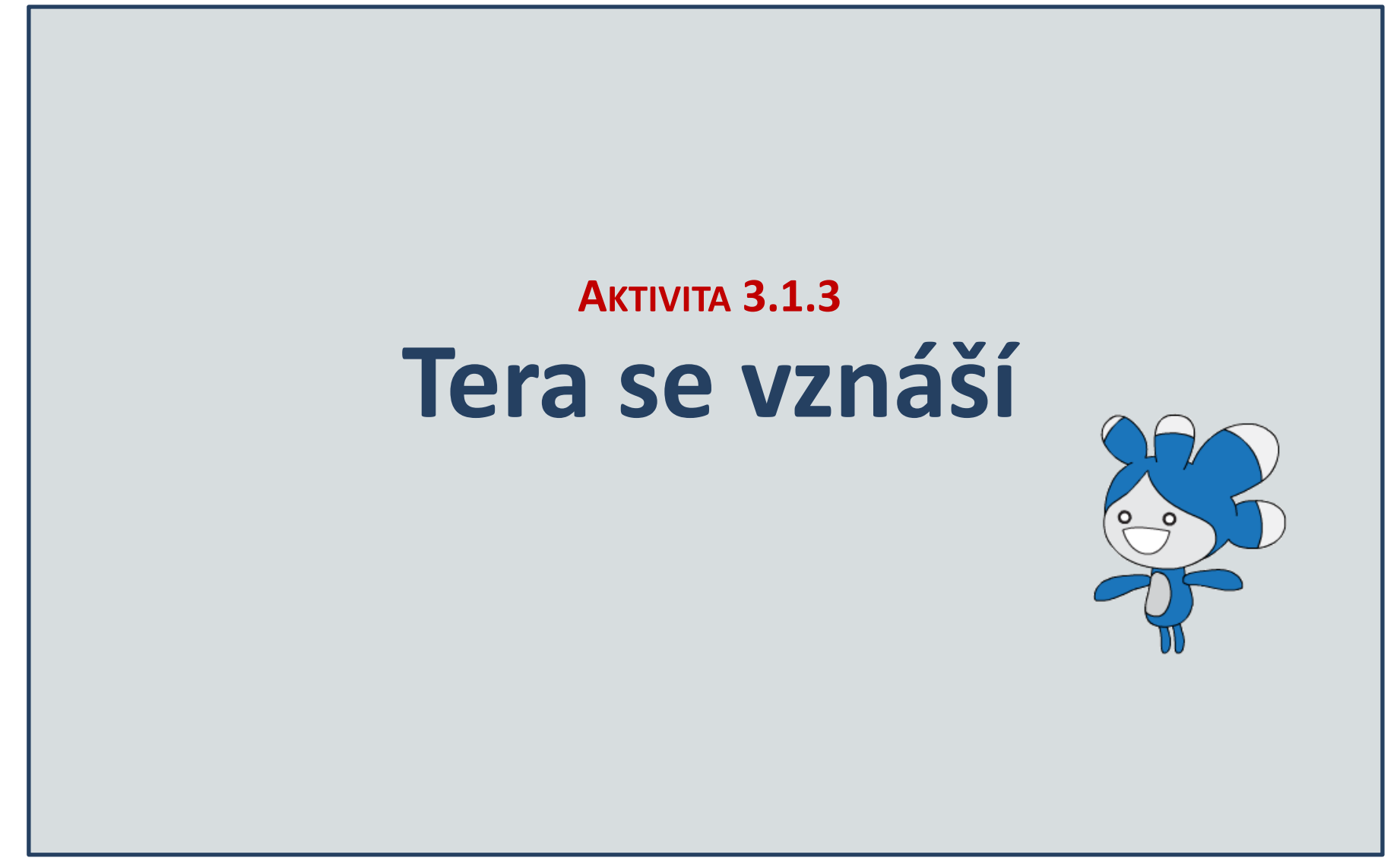

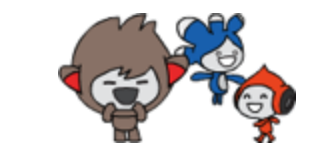

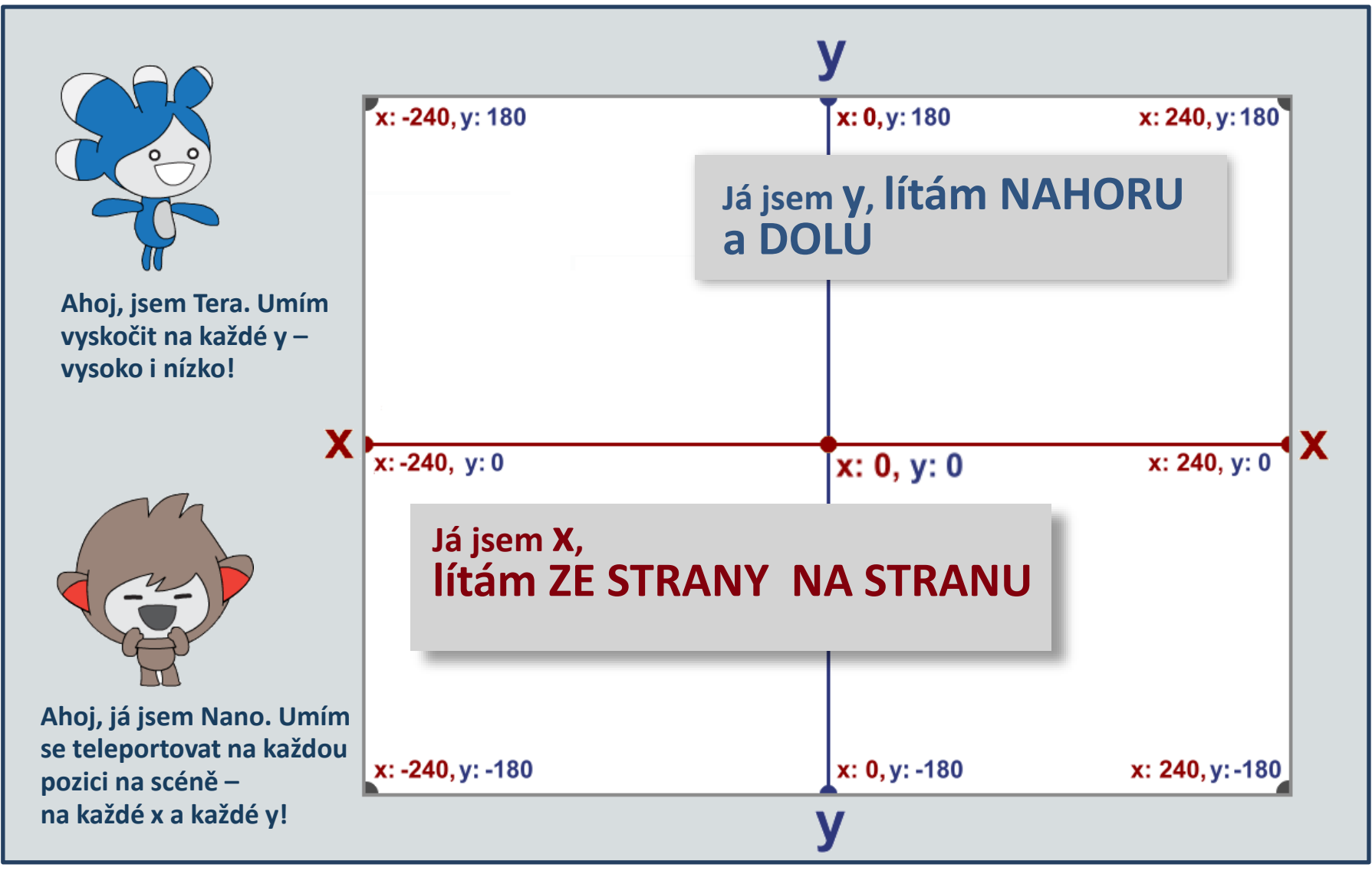

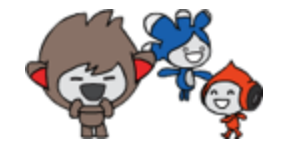

Pokračuj se svou kopií projektu 30-Společenství postav - Ulož jako kopii nebo Ulož do svého počítače a pozměň název projektu Teď zvol **Teru.** Přitáhni na plochu tento blok a prozkoumej ho: změň y o 10 Co se stalo, když jsme na tento blok klikli? Kliknul někdo víc než jednou? Jaké hodnoty si v bloku vyzkoušel? Kdo zkusil odtáhnout Teru jinam na scéně a potom provést blok?

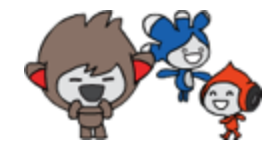

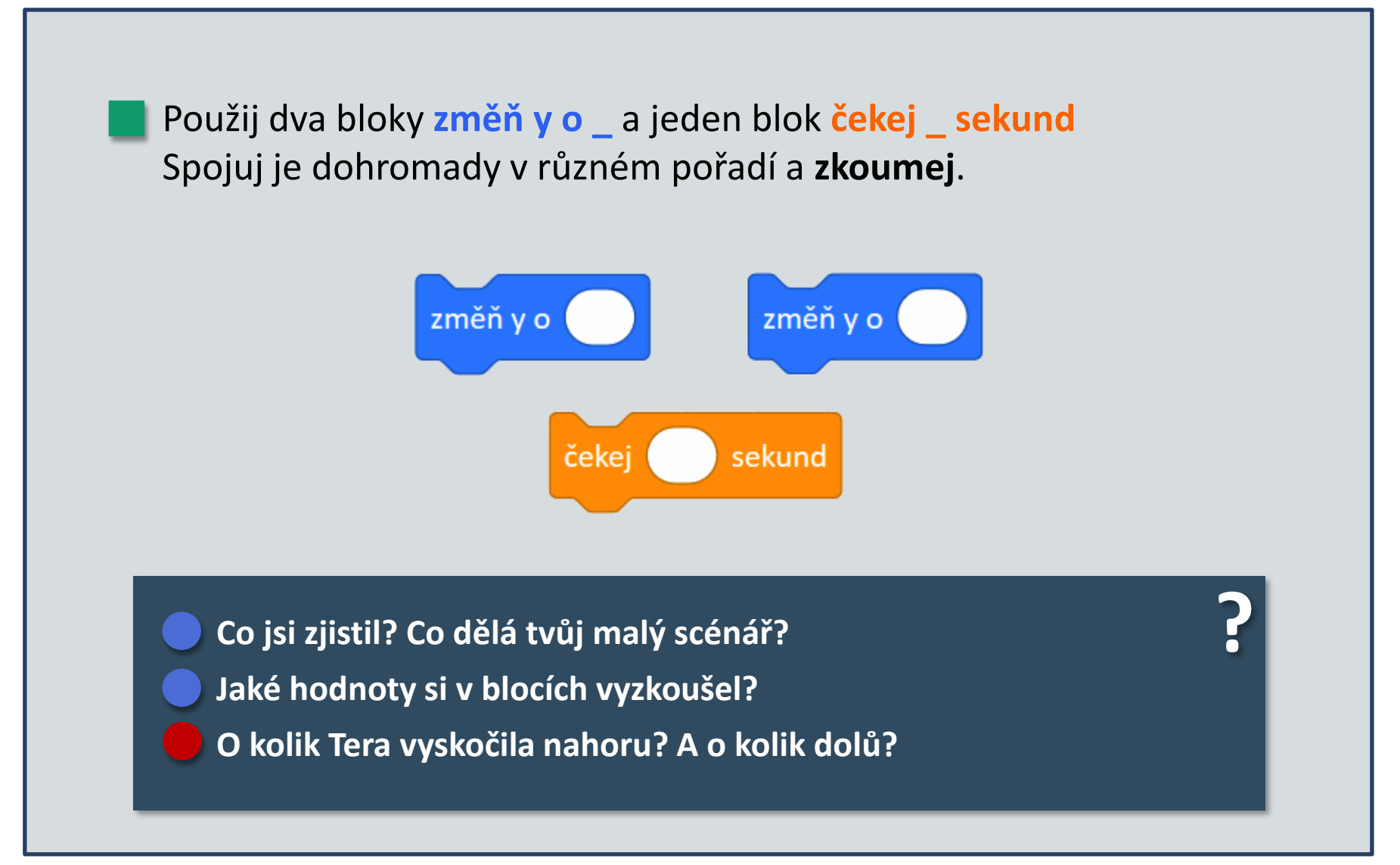

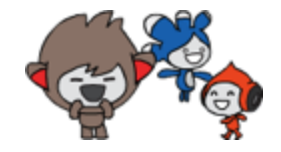

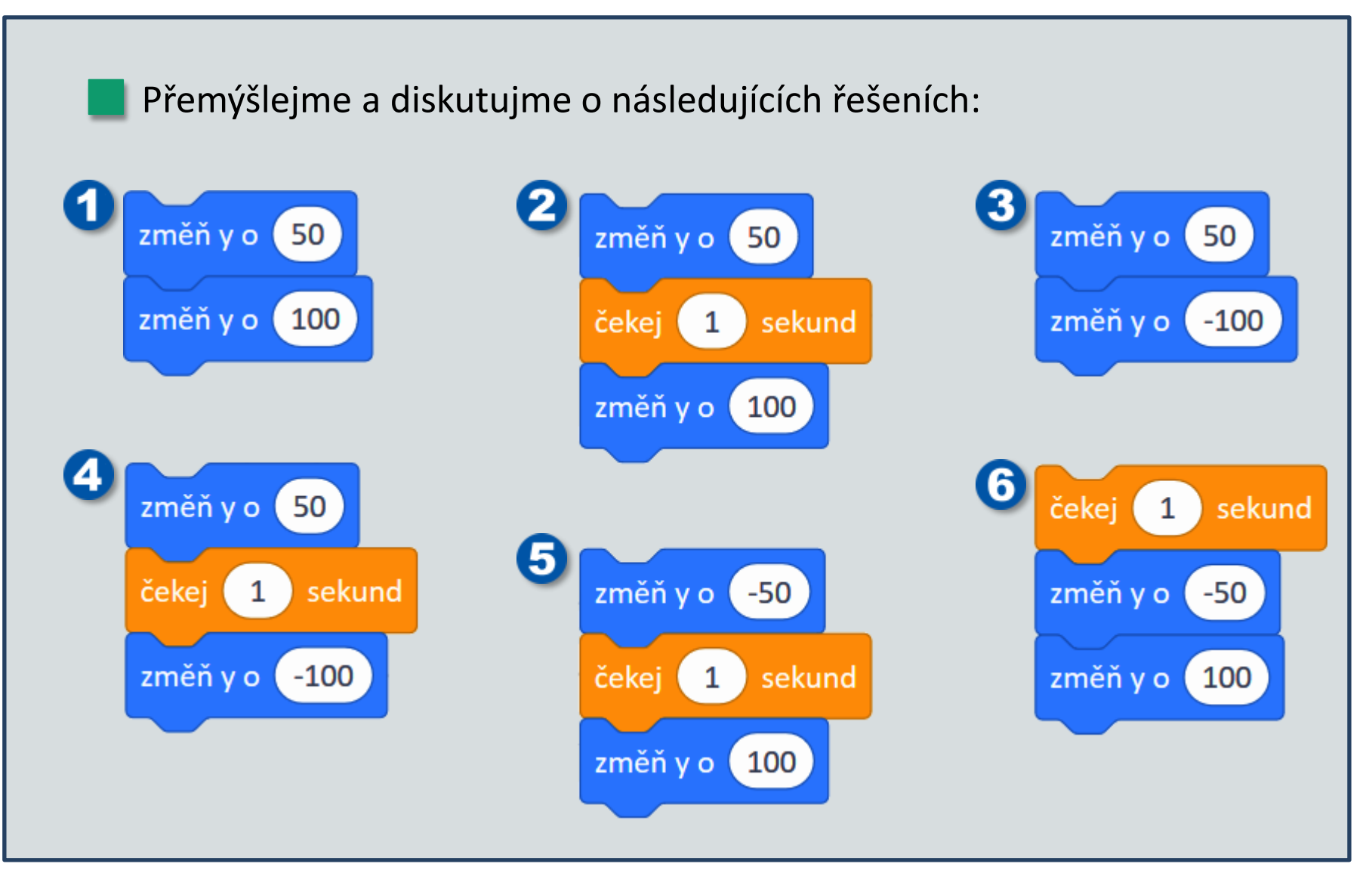

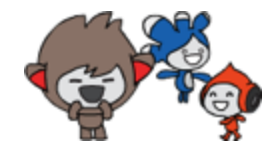

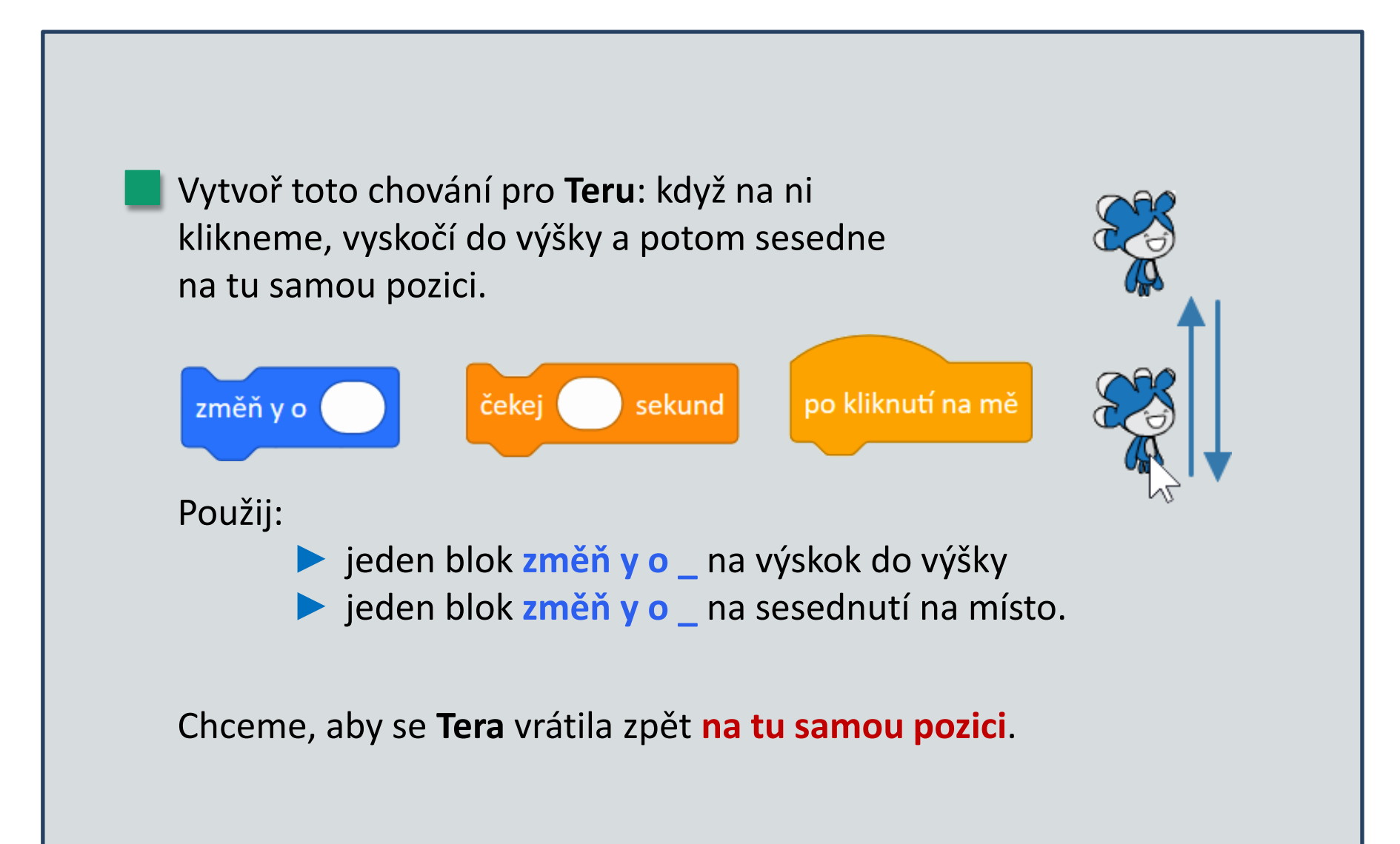

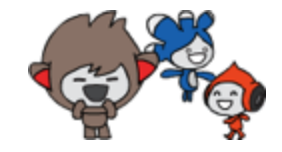

Tera by neměla sesednout zpět "na jeden pokus", ale pěkně pomalu.

Kolem změň y o \_ přidej blok opakuj \_ krát, aby místo jednoho "seskoku" udělala několik malých – dohromady však musí překonat tu samou vzdálenost.

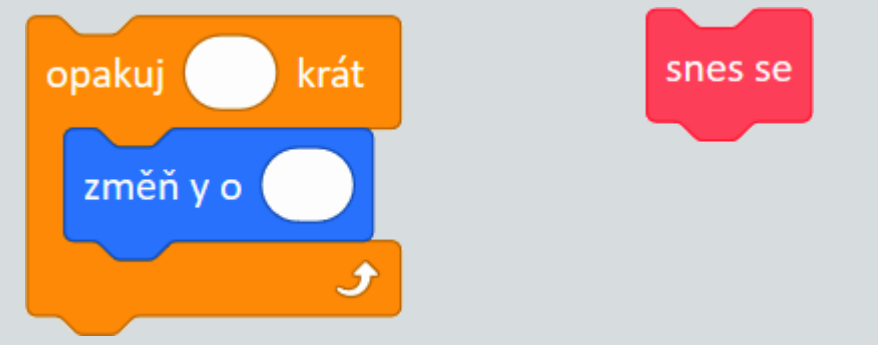

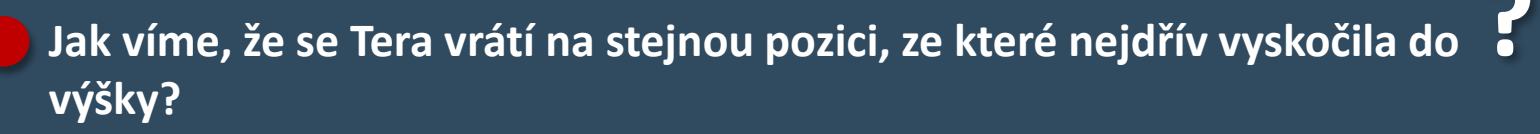

Kdybychom táhli Teru myší někam jinam na scéně a klikli bychom na ni, vyskočí a sesedne zpět na své nové místo?

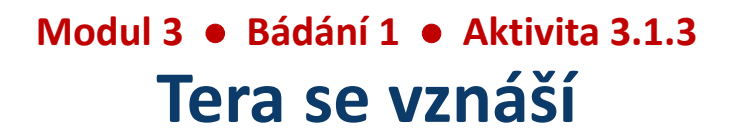

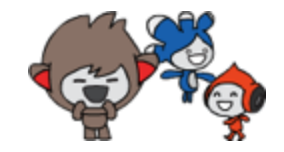

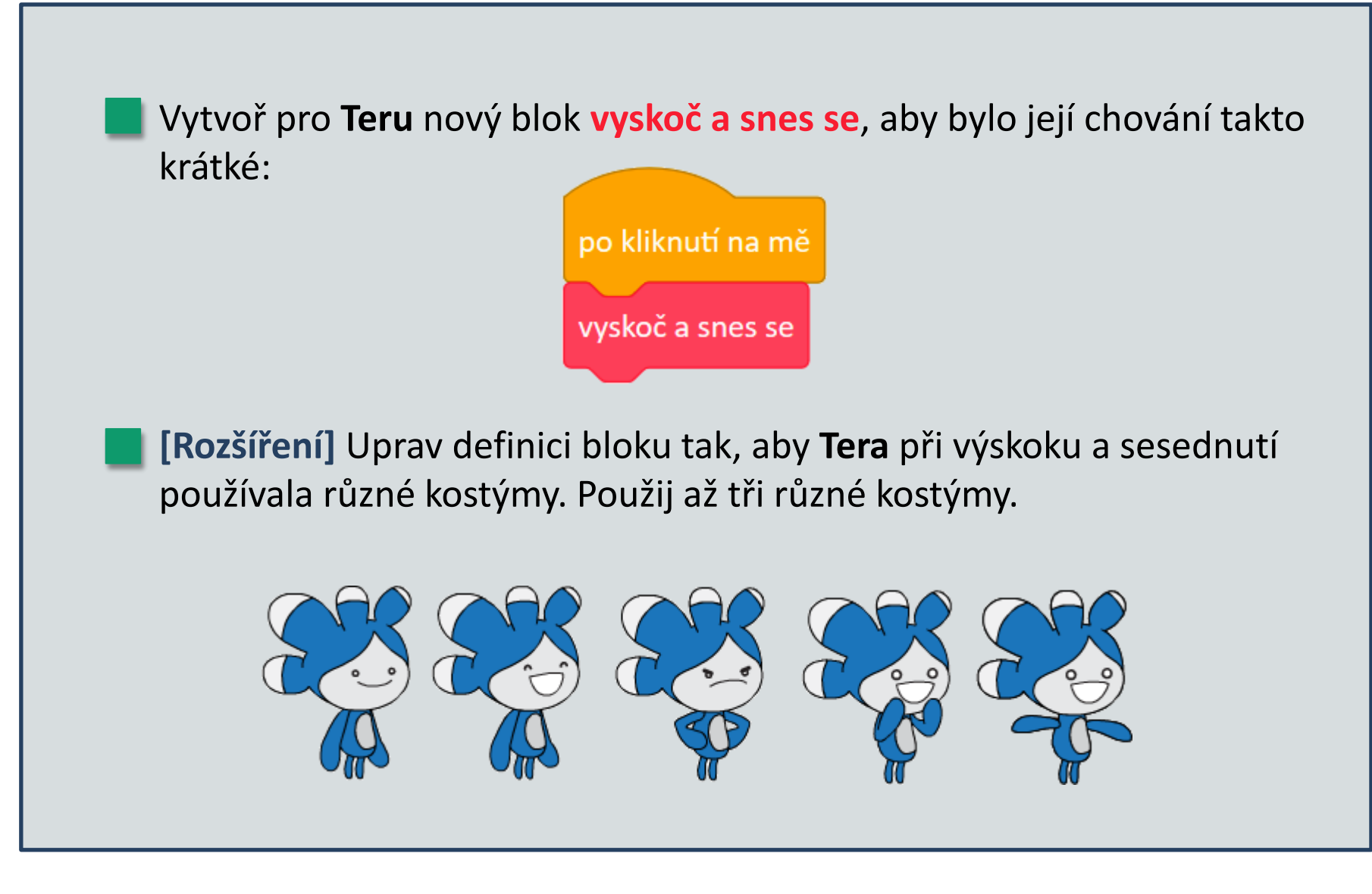

Modul 3 • Bádání 1 • Aktivita 3.1.3 [Rozšíření] Tera se vznáší

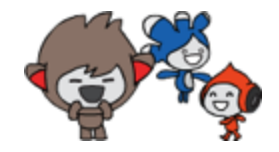

**[Rozšíření]** Použij ještě jednou **opakuj**, aby **Tera** vyskočila do výšky "pomalu" – ale rychleji, než při sesedání.

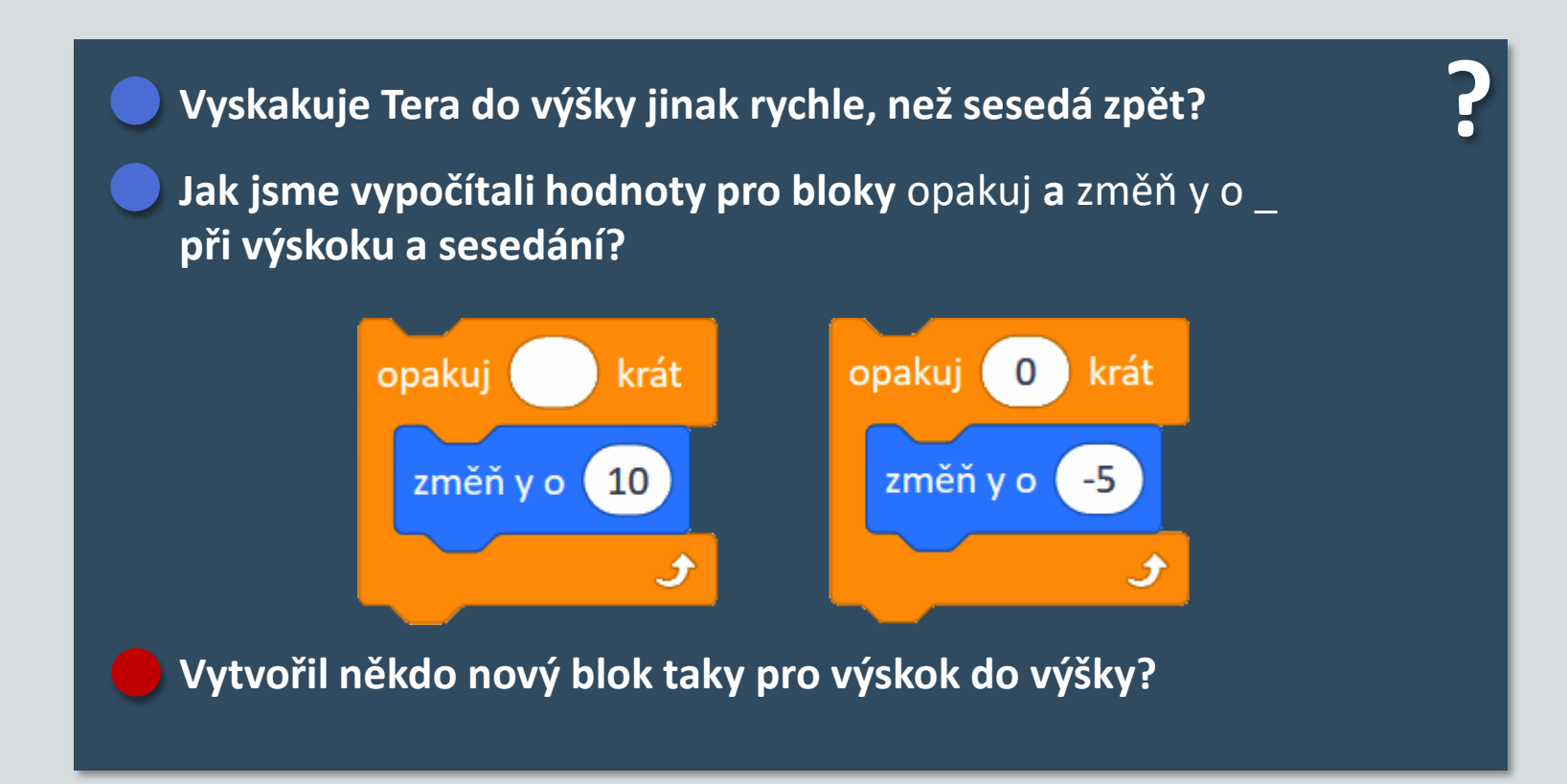

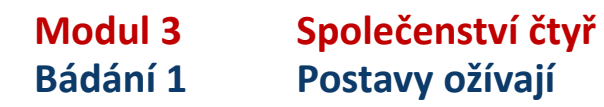

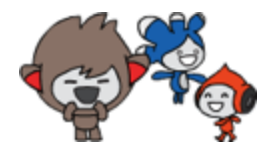

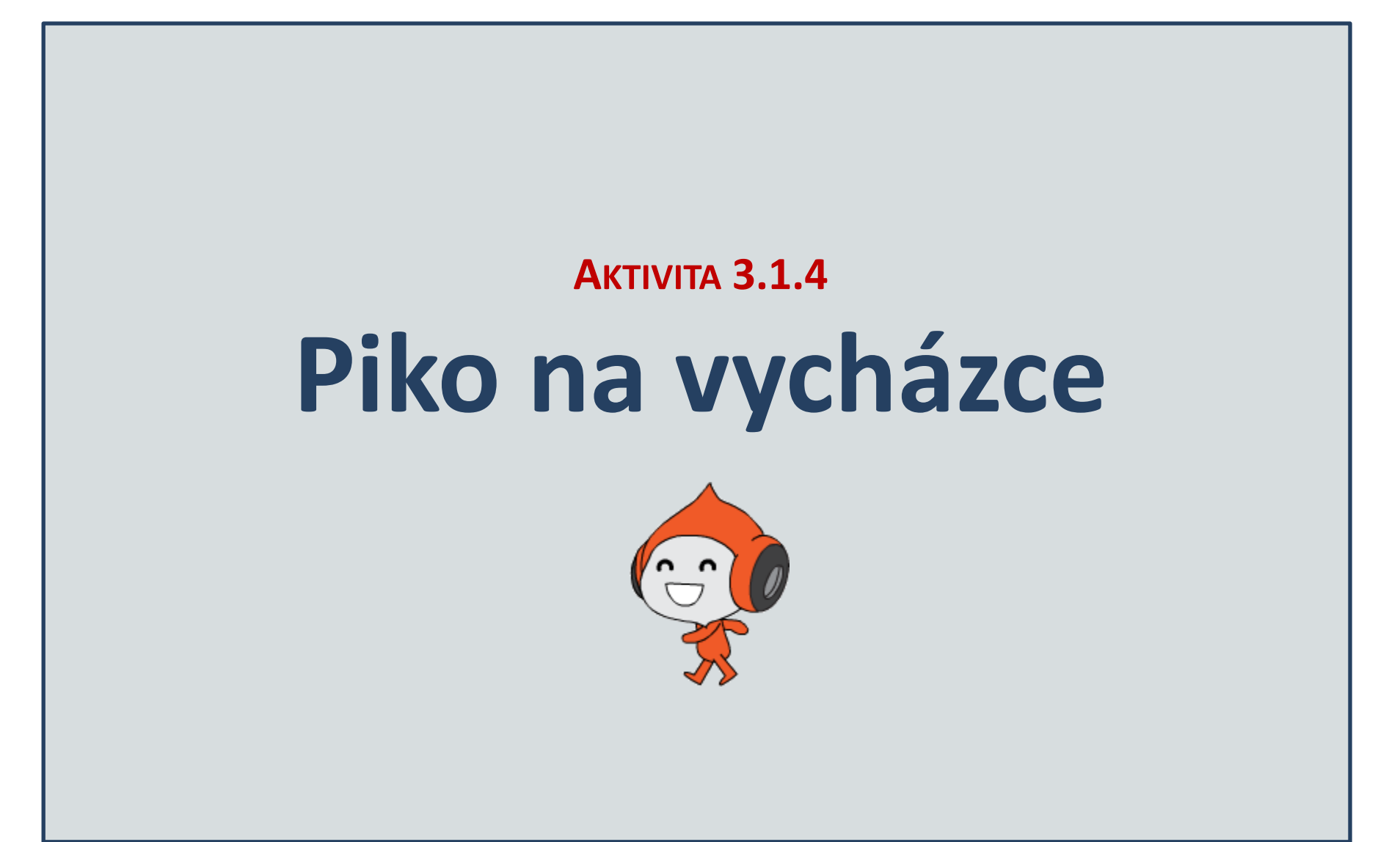

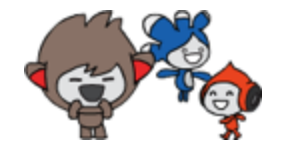

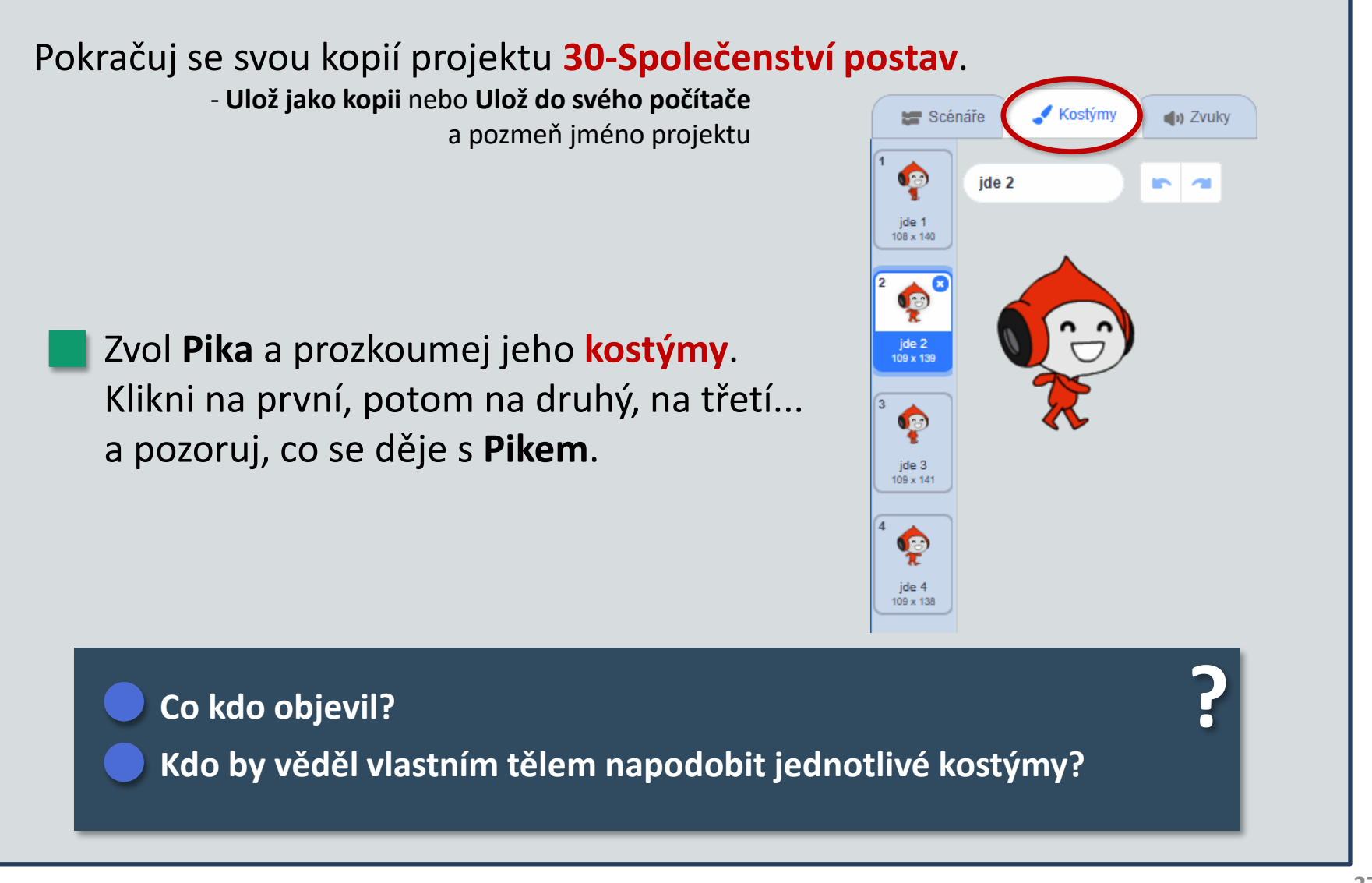

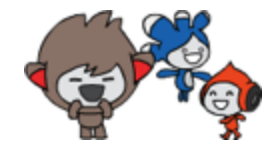

Přitáhni na plochu nový blok další kostým a prozkoumej ho.

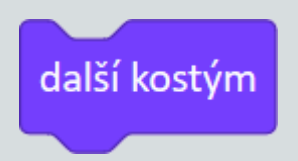

Klikej na něj opakovaně. Potom kolem něj přidej blok opakuj 100 krát.

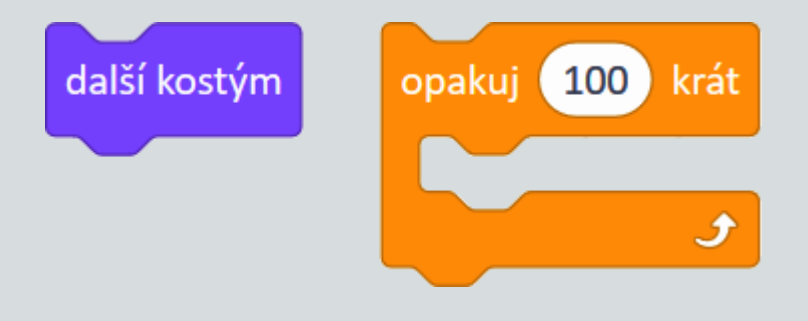

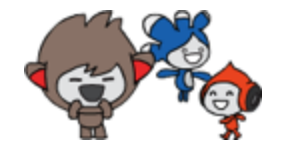

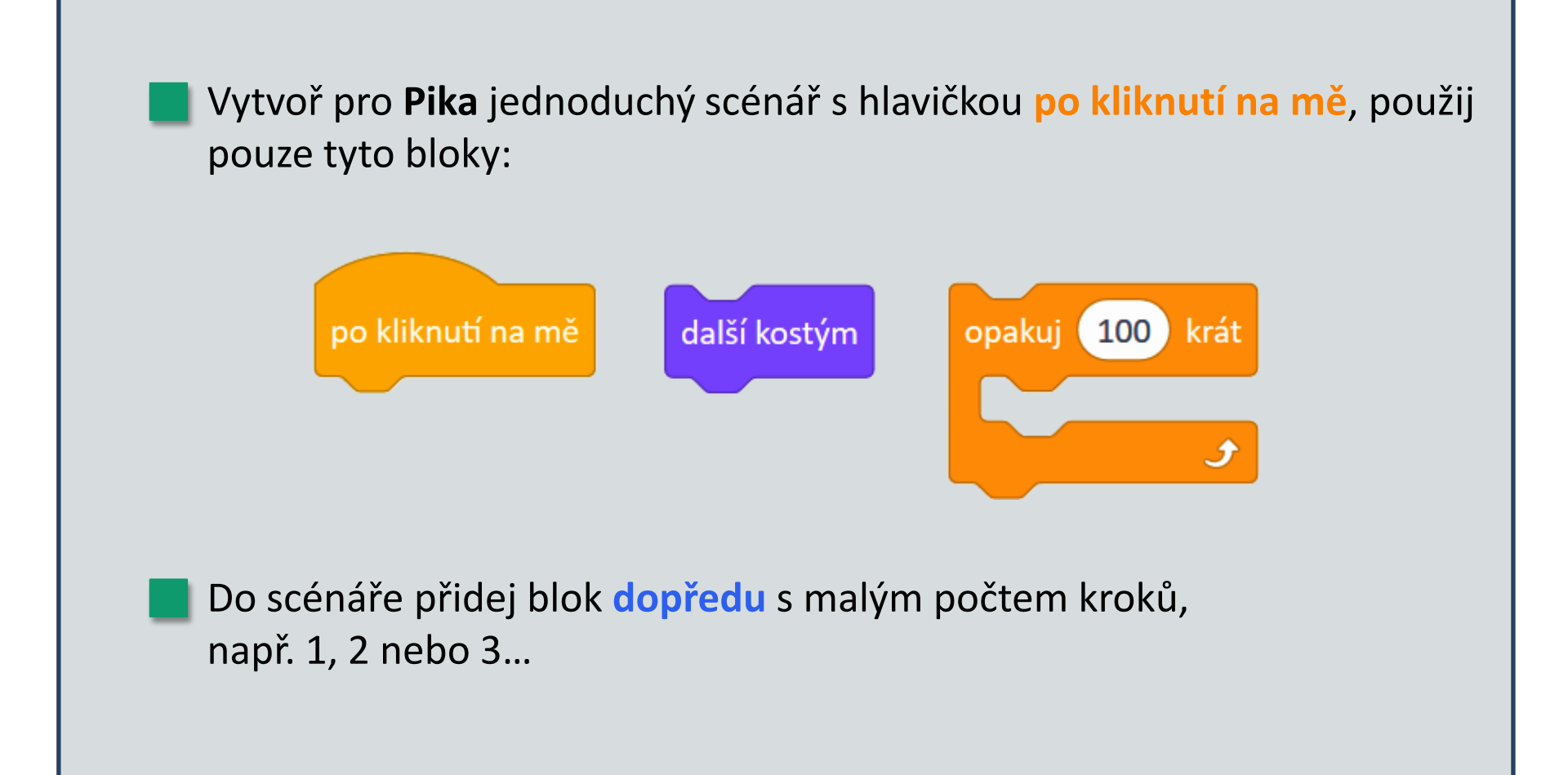

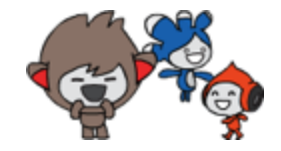

Přidej blok **čekej** s hodně krátkým časem, např. 0.1 nebo 0.2 sekundy. Experimentuj s různými malými hodnotami v blocích **dopředu** a **čekej**.

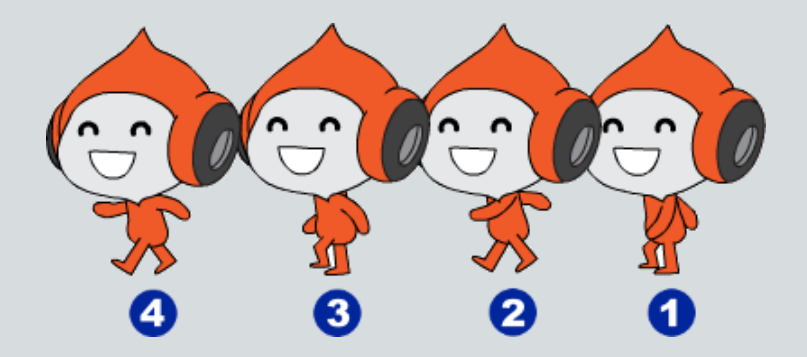

Jak se v počítači nebo kresleném filmu tvoří chůze? Jak docílíme, aby Piko chodil rychleji nebo pomaleji? ?

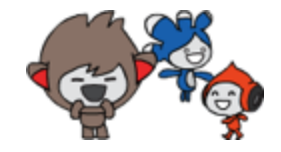

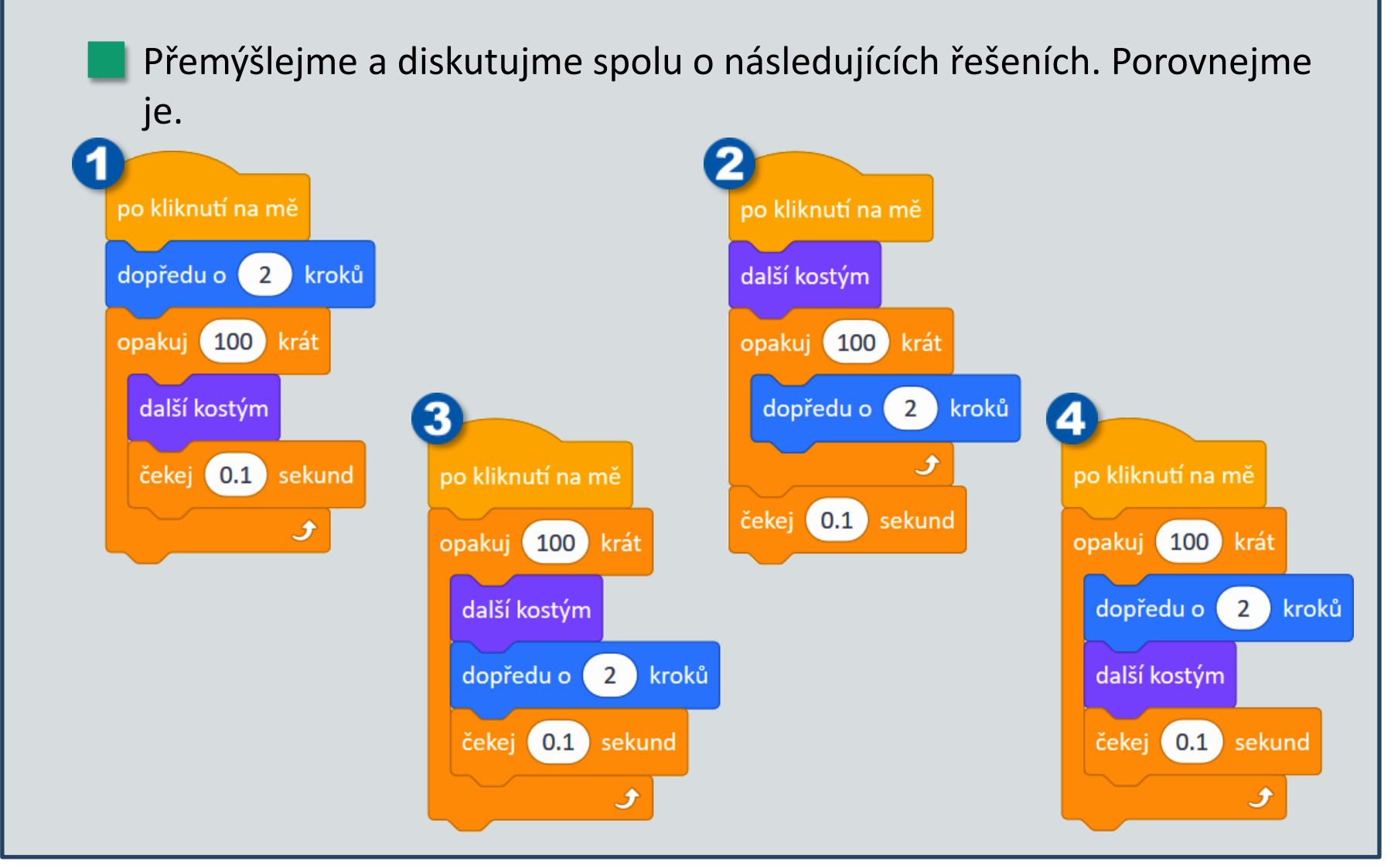

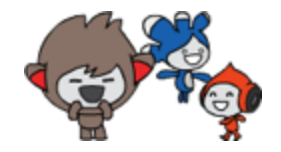

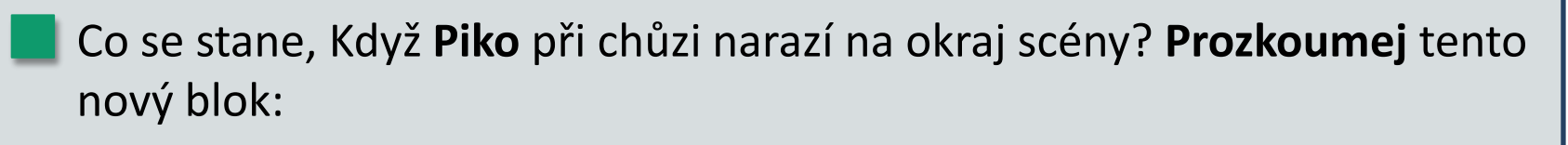

když narazíš na okraj, odraz se

Kam vložíme tento blok do scénáře pro chůzi? A proč?

Co se stane, jestli použijeme blok když narazíš na okraj, odraz se?

Co se stane, jestli tento blok připojíme před nebo za blok opakuj ve scénáři Pika pro chůzi?

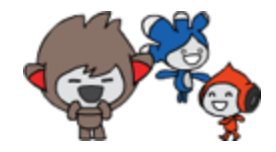

Místo **opakuj 100** použij blok **opakuj stále**, aby **Piko** nedělal jen 100 kroků.

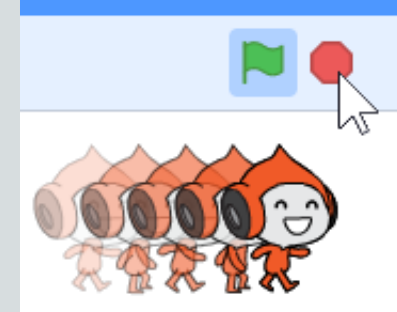

Když potom klikneš na značku Stop, Piko zastaví.

Jaký je rozdíl mezi bloky opakuj a opakuj stále?
Proč se za blok opakuj stále už nedá připojit žádný jiný blok?
Jakým směrem pokračuje Piko v chůzi, když se odrazí od okraje scény? Co jiného se v skutečném životě odráží podobně?

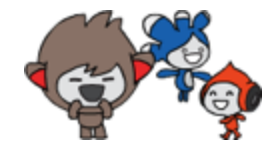

Vzpomeň si, jak vytváříme nové bloky a uprav **Pikovu** chůzi tak, aby **vždy** opakoval pouze jediný nový blok – můj krok.

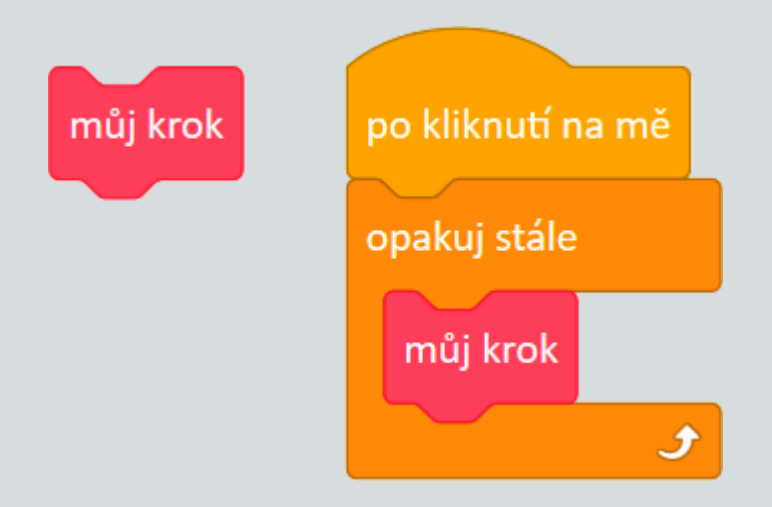

### Modul 3 • Bádání 1 • Aktivita 3.1.4 [Rozšíření] **Piko na vycházce**

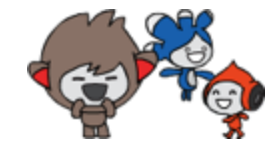

[Rozšíření] Veronika upravila svůj scénář pro chůzi – ale blok opakuj v něm nechala. Promysleme si a prodiskutujme, co dělají tyto scénáře, a porovnejme je.

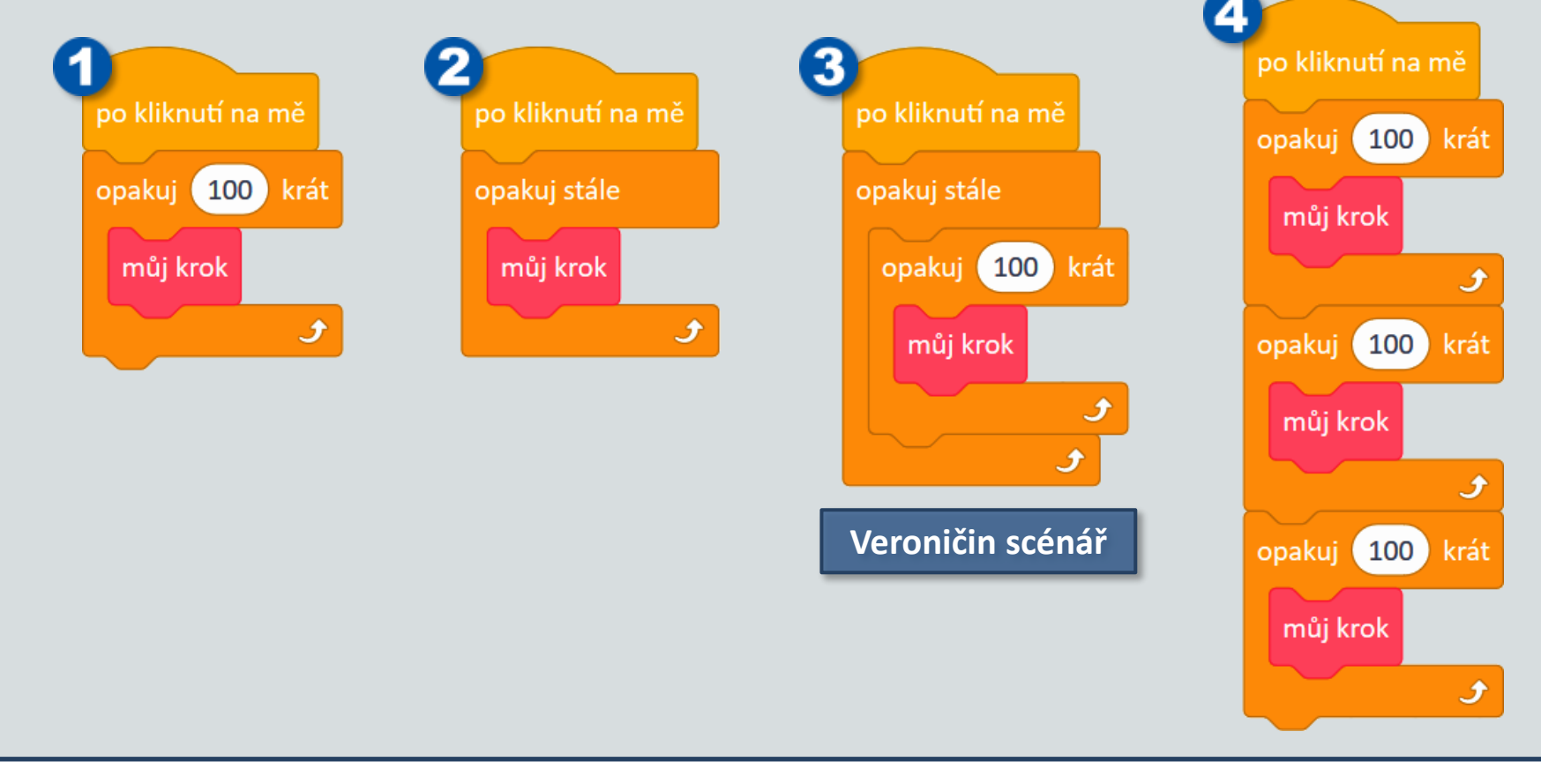

## MODUL 3 • BÁDÁNÍ 1

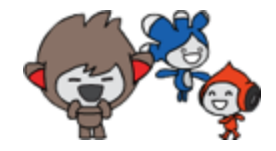

#### Na konci Bádání 1 už umím:

- umím zvolit jednu z postav a prozkoumat její plochu scénářů,
- umím vytvořit nový úvodní scénář pro všechny postavy,
- pro **Nana** umím naprogramovat teleportování po kliknutí se na chvíli ztratí a o sekundu se objeví někde jinde,
- umím upravit teleportování tak, že Nano se objeví na náhodné pozici,
- [Rozšíření] při teleportování umím použít efekt průhlednost,
- podařilo se mi naučit **Teru**, jak má vyskočit a sesednout zpět,
- umím, jak může Tera sesednout zpět několika malými skoky,
- [Rozšíření] ve scénářích jsem použil různé kostýmy postav,
- umím naučit Pika, jak má chodit a odrážet se od okraje scény,
  - umím naprogramovat, aby Piko chodil "stále".

### Modul 3 • Bádání 1 • ZÁKLADNÍ SLOVNÍK

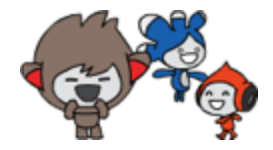

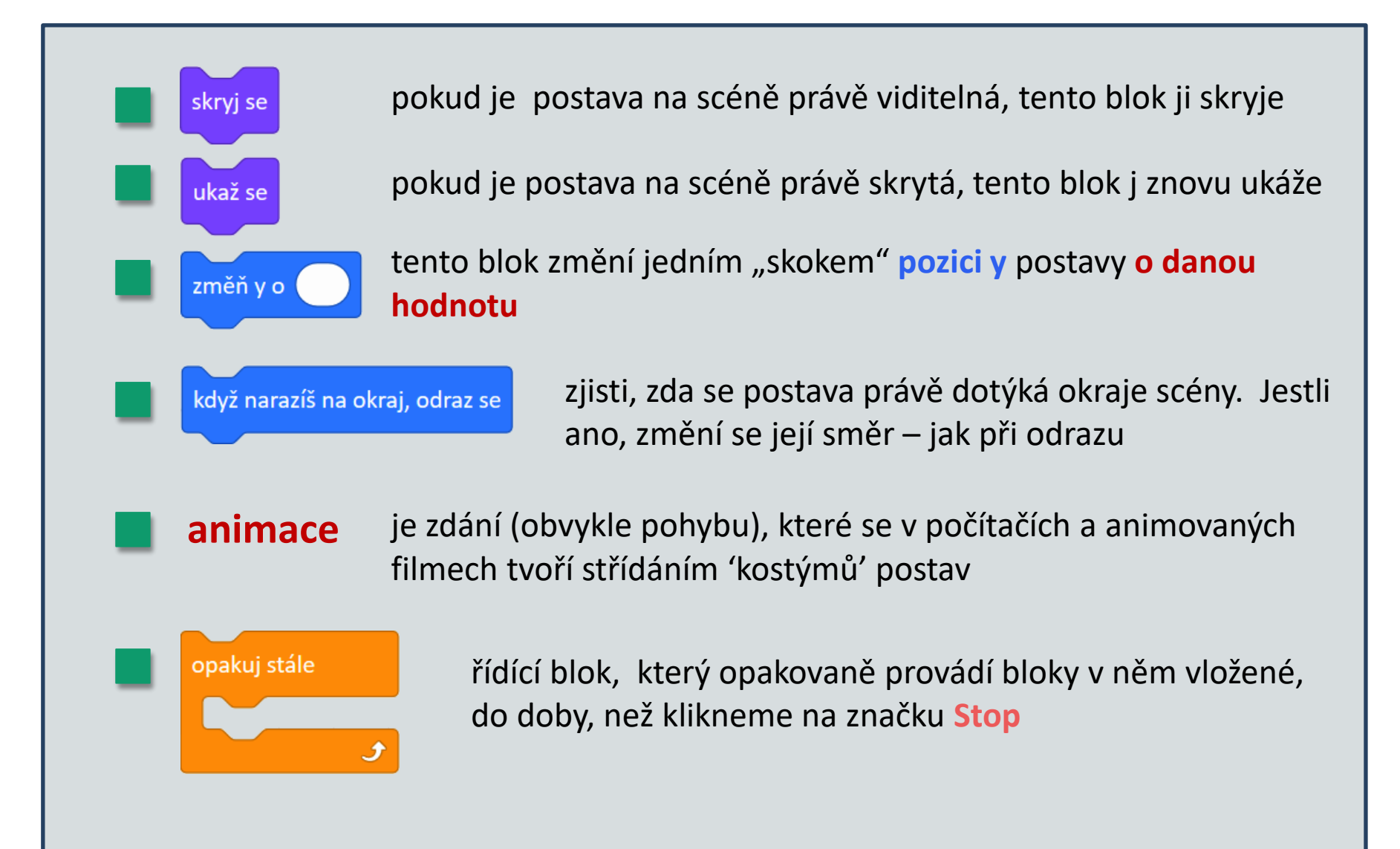